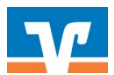

Erfassung und Freigabe von Zahlungsaufträgen mit Gemeinschaftsvollmacht

## 1. Überweisung erfassen

Melden Sie sich über den Login-Button auf unserer Website www.vb3.de unter "VR Online-Banking (Firmenkunden)" an:

## Schritt 1:

Wählen Sie im Reiter Banking & Verträge den Menüpunkt "Überweisung.

#### Schritt 2:

Füllen Sie bitte anschließend die Maske aus.

| <ul> <li>Überweisur</li> </ul>                                                                            | ng                     |                                  |                 |
|----------------------------------------------------------------------------------------------------|------------------------|----------------------------------|-----------------|
| Inland / SEPA Dauerauftrag                                                                                | Sammelüberweisung Ausl | and                              |                 |
| Auftraggeber                                                                                              |                        |                                  |                 |
| Thomas Testkunde<br><b>Urlaubskonto</b><br>DE22 6839 0000 <b>8999</b> (<br><i>Online verfügbarer Betu</i> | 5012 01 <b>1)</b>      |                                  | <b>1,00 EUR</b> |
| Empfänger                                                                                                 |                        | Details                          |                 |
| Name • Firma<br>Test-Firma                                                                                | 2)                     | Betrag<br>100,50                 | EU              |
| IBAN<br>DE22 6839 0000 <b>8999 60</b> 1                                                                   | 2 01                   | Verwendungszweck (optional) Test | 4/14            |
| BIC<br>VOLODE66XXX / VOLKSB                                                                               | ANK DREILAENDERECK EG  | Ausführung am 3)                 | Ē               |
|                                                                                                    |                        |                                  | 2               |

- 1) Auftraggeberkonto auswählen
- 2) Empfängerdaten eingeben (Name, IBAN, Betrag und Verwendungszweck)
- 3) Hier können Sie bei Bedarf auch ein Datum eingeben, wann die Überweisung ausgeführt werden soll.

## Schritt 4:

Erscheint keine Fehlermeldung können Sie auf den Button "Prüfen & Beauftragen" klicken.

Den erfassten Auftrag finden Sie unter dem Reiter "Aufträge" -> "Auftragsfreigabe" -> "Eingereichte Aufträge". Hier können Sie bei Bedarf den Auftrag auch **zurücknehmen**.

| V | Volksba<br>Dreilän | ink<br>dereck |          |          |                                                                                  |                                  |
|---|--------------------|---------------|----------|----------|----------------------------------------------------------------------------------|----------------------------------|
| t | Überweisung        | Lastschrift   | Aufträge | Vorlagen |                                                                                  |                                  |
|   |                    |               |          | ←        | Auftragsfreigabe                                                                 |                                  |
|   |                    |               |          |          | Suchen                                                                           | ٩                                |
|   |                    |               |          |          | Freizugebende Aufträge Eingereichte Aufträge                                     | Auftragshistorie                 |
|   |                    |               |          |          |                                                                                  |                                  |
|   |                    |               |          |          |                                                                                  | Ausführung sofort                |
|   |                    |               |          |          | ➢ Überweisung<br>Test<br>Test                                                    | Ausführung sofort<br>-200,00 EUR |
|   |                    |               |          |          | ↓ Überweisung<br>Test<br>Test<br>Thomas Testkunde<br>DE22 6839 0000 8999 6012 01 | Ausführung sofort<br>-200,00 EUR |

2. Freigabe des Auftrags durch den zweiten Bevollmächtigten

## Schritt 1:

Melden Sie sich über den Login-Button auf unserer Website www.vb3.de unter "VR Online-Banking (Firmenkunden)" an. Bereits auf der Startseite erhalten Sie eine Info über neu eingereichte Aufträge.

|                                                |                                                  | Soforthilfe<br>Corona-Virus | Beratung<br>& Angebote | Banking<br>& Verträge | Wertpapiere<br>& Depots | Sie & Ihr<br>Unternehmen     | Service<br>& Mehrwerte |
|------------------------------------------------|--------------------------------------------------|-----------------------------|------------------------|-----------------------|-------------------------|------------------------------|------------------------|
| Volksbank<br>Dreiländereck                     |                                                  |                             |                        |                       |                         |                              |                        |
| tart Überweisung Lastschrift Aufträge Vorlagen |                                                  |                             |                        |                       |                         |                              |                        |
|                                                |                                                  |                             |                        |                       |                         |                              |                        |
|                                                | Herzlich willkom                                 | men!                        |                        |                       |                         |                              |                        |
|                                                | Ihre Konten                                      |                             |                        |                       |                         |                              |                        |
|                                                | Gesantsaldo                                      |                             |                        | =1 :                  |                         |                              |                        |
|                                                | 1,00 EUR                                         |                             |                        |                       |                         |                              |                        |
|                                                | Thomas Testkunde (99999999                       | 68)                         | 1,00 et                | JR                    |                         |                              |                        |
|                                                | Basiskonto                                       |                             | 0,00 EU                | JR 🗸                  | -3                      | 1 offener Ge                 | eschaftsvorfall        |
|                                                | DE27 6839 0000 0001 5345 30                      |                             | 0.00 c                 |                       | Q                       | Auftragsfreig<br>Freigaben a | anzeigen               |
|                                                | DE16 6839 0000 0024 0079 79                      |                             | (0,00 EU               | R)                    |                         | 2 offene Zahl                | lungsaufträge          |
|                                                | GiroFranken (CHF)<br>DE88 6839 0000 0026 0000 33 |                             | 0,00 ci<br>(0,00 EU    | ¶7                    |                         |                              |                        |
|                                                | VR-MeinKonto<br>DE22 6839 0000 8999 6012 01      |                             | 1,00 E                 | л ~                   |                         |                              |                        |
|                                                | VR-FlexGeld<br>DE51 0839 0000 0000 6487 79       |                             | 0,00 EU                | JR 🗸                  |                         |                              |                        |
|                                                |                                                  |                             |                        |                       |                         |                              |                        |
|                                                | Alle Konto<br>Verträg                            | an& →                       |                        |                       |                         |                              |                        |

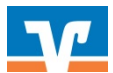

Unter dem Reiter "Aufträge" -> "Auftragsfreigabe" -> " Freizugebende Aufträge" finden Sie alle eingereichten Aufträge zur Freigabe.

| Start Überweisung Lastschrift Aufträge | a Vorlagen   |                                                                                                    |                                                          |                                                                                                    |                                                    |
|----------------------------------------|--------------|----------------------------------------------------------------------------------------------------|----------------------------------------------------------|----------------------------------------------------------------------------------------------------|----------------------------------------------------|
|                                        | <del>~</del> | Auftragsfreigabe                                                                                                    |                                                          |                                                                                                    |                                                    |
|                                        |              | Suchen                                                                                                    | Q                                                        |                                                                                                    | Sortiert nach Freizugeben bis $\exists \downarrow$ |
|                                        |              |                                                                                                    |                                                          |                                                                                                    |                                                    |
|                                        |              | Freizugebende Aufträge Eingereichte Aufträg                                                                             | ge Auftragshistorie                                      |                                                                                                    |                                                    |
|                                        |              | Treizugebende Aufträge Eingereichte Aufträg                                                                             | ge Auftragshistorie<br>Ausführung sofort                 | ) Überweiung                                                                                                    | Auslähnung volort                                  |
|                                        |              | Treisugebende Aufträge<br>Eingereichte Aufträg<br>Diberweisung<br>Text                                                  | ge Auftrugshistorie<br>Ausführung sofort<br>-200,00 Futt | ∑ Überweiung<br>Testbank                                                                                                    | Auslikhnung sofort<br>-100,00 run                  |
|                                        |              | Treizugebende Aufträge<br>Cingereichte Aufträg<br>Derweisung<br>Text<br>Text                                            | ge Auftragshistorie<br>Ausfähning sofort<br>-200,00 EUR  | ∑ Üterweiung<br>Tostbank<br>Test                                                                                                    | Austoning solor.<br>-100,00 Eur                    |
|                                        |              | Treizugebende Aufträge Eingereichte Aufträg<br>Diberweizung<br>Text<br>Text<br>Text<br>Torst Tettunde<br>nors sterkunge | ge Auftragshistorie<br>Ausfährung sofort<br>-200,00 curt | Überweiung     Testbank     Test     Thomas Testlunde     Thomas Testlunde     Thomas Te | Austiknung sofort<br>-100,00 run                   |

# Schritt 2:

Klicken Sie auf den Button "Freigeben" um die Zweitunterschrift zu leisten. Anschließen müssen Sie den Auftrag mit einer TAN bestätigen und auf den Button "Freigeben" klicken.

| Ihre Eingabe                                    | Sicherheitsabfrage                                                           |
|-------------------------------------------------|------------------------------------------------------------------------------|
| Test<br>DE22 6839 0000 8999 6012 01             | Bitte unbedingt Auftrags-Daten abgleichen 🕕                                  |
| BIC: VOLODE66XXX / VOLKSBANK                    | Sicherheitsverfahren                                                         |
| DREILAENDERECK EG                               | SecureGo $\lor$                                                              |
| <b>200,00 EUR</b><br>Test<br>Ausführung sofort  | Die SecureGo-TAN wurde an "Apple iPad7,6"<br>um 16:00:36 Uhr bereitgestellt. |
| VR-MeinKonto (bis 28 Jahre)                     | TAN                                                                          |
| DE22 6839 0000 8999 6012 01<br>Thomas Testkunde | TAN erforderlich.                                                            |
|                                                 | TAN emeut                                                                    |

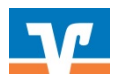

Auftragshistorie Über den Reiter "Auftragshistorie" haben Sie eine Übersicht der freigegeben Aufträge.

| Volksbank<br>Dreiländereck    |                   |                                                                                              |                  |                                                                                      |                                              |
|-------------------------------|-------------------|----------------------------------------------------------------------------------------------|------------------|--------------------------------------------------------------------------------------|----------------------------------------------|
| Start Überweisung Lastschrift | Aufträge Vorlagen |                                                                                              |                  |                                                                                      |                                              |
|                               | ÷                 | Auftragsfreigabe                                                                             |                  |                                                                                      |                                              |
|                               |                   | Suchen                                                                                       | Q                |                                                                                      | Sortiert nach Freizugeben bis $= \downarrow$ |
|                               |                   | Freizugebende Aufträge Eingereichte Aufträge                                                 | Auftragshistorie |                                                                                      |                                              |
|                               |                   | Dauerlastschrift                                                                             | Monatlich am 7.  | ∠ Dauerlastschrift                                                                   | Monatlich am 7.                              |
|                               |                   | Test<br>Test Dienstag                                                                        | 10,50 EUR        | Test<br>Test Dienstag                                                                | 10,50 EUR                                    |
|                               |                   | Thomas Testkunde • VR-MeinKonto<br>DE22 6839 0000 8999 6012 01<br>Freizugeben bis 25.02.2021 | :                | Thomas Testkunde<br>DE22 6839 0000 <b>8999 6012 01</b><br>Freizugeben bis 06.04.2021 | :                                            |